☆

슚

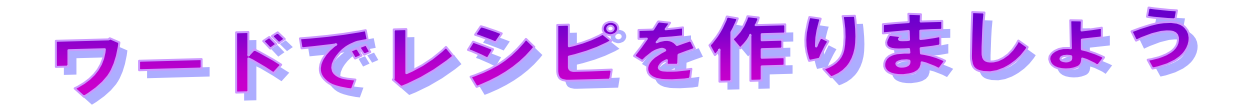

右の文章を使って、下のような見栄えの良 いレシピを作りましょう。 ここで学ぶこと 1. ワードの起動 2. 名前を付けて保存する 3. ページ設定(用紙の大きさ・余白) 4. 段落記号<sup>4</sup>の表示 5. 文字の装飾(種類・サイズ・太字) 6. タブとリーダー 写真の挿入 8. オートシェイプ(図形)に写真を挿入 野線で囲む 10..上書き保存 \*\*\*\*\*\*\*\*\*\*\*\*\*\*\*\*\* \$ \$ \$ \$ スペイン風オムレツ↩ \*\*\*\* \$ \$ 1.材料 {4人分} -\* d1 12 18 ハム薄担り \* 玉ねぎ、ビーマン、トマト ---- 谷 1億 \$ 命ビーマン ☆ 値小さじー 1 8 1/5 \$ 2645 オリーフオイル Ma £264 \$ 4 2. 作い弁. \$ \$ のハムは、すつに探り、昇突は、2曲 の輝きの動物りにして、それぞれ身でかめる。 \$ ②庁は、一人前の2 毎をホールに割りほくし、強小さじ 1/3 とこしょうかって調味する。 ③フライバンにオリーブオイル先さし 1 を热して、②の炉の争分の動を流し入れ、①のトマトの 1/4 \$ の巻きのせたら、恐りの②を流し、①の恐りの好変をそれぞれ1/4の巻を散らす。 ☆ ◎豊をし、中火で2分温客し機をにする。 恐りの抑も同数にして作る。 \$ \*\*\* 4 **合合合合合合合** ☆ 슓

\*\*\*\*\*\*\*\*\*\*\*\*\*\*\*\*\*\*\*\*\*\*

スペイン風オムレツ 1. 材料 {4 人分} 卵12個 ハム薄切り4枚 玉ねぎ、ピーマン、トマト各1個 赤ピーマン2個 塩小さじ1と1/3 こしょう少々 オリーブオイル大さじ4 油 2. 作り方 ①ハムは、4つに切り、野菜は、2mmの厚さの輪 切りにして、それぞれ油で炒める。 ②卵は、一人前の3個をボールに割りほぐし、塩 小さじ1/3とこしょう少々で調味する。 ③フライパンにオリーブオイル大さじ1を熱し て、②の卵の半分の量を流し入れ、①のトマトの 1/4 の量をのせたら、残りの②を流し、①の残り の野菜をそれぞれ1/4の量を散らす。 ④蓋をし、中火で3分程蒸し焼きにする。 残りの卵も同様にして作る。

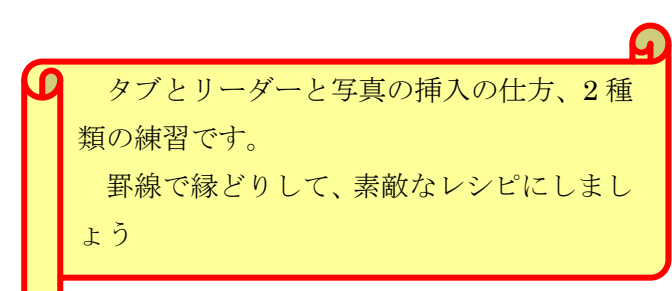

\$

슚

### 1.ワードの起動

W

\*\*\*\*\*\*\*\* Spanish omelet-kihon をダブルクリックして開く。

# 2.名前を付けて保存する

①ファイルをクリックし、名前を付けて保存をクリックし、コンピューターをクリックし、参照をクリックする。 ②ファイルの種類の横の▼をクリックし、word 97-2003 文書をクリックする ③ファイル名に【本日の日付.スペイン風オムレツ】と入力し、保存先を確認し、保存をクリックする。

④戻るボタンをクリックして戻り、タイトルバーの名前が変わったのを確認する。

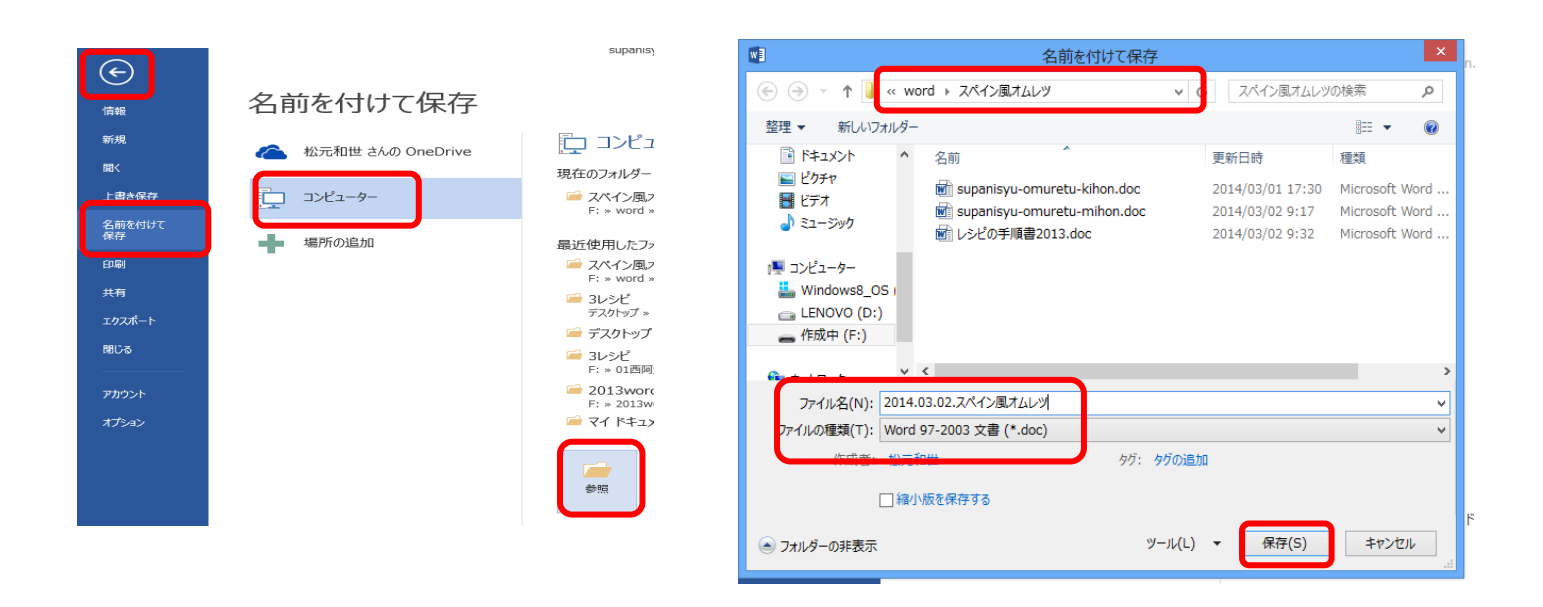

### 3.ページ設定をする

| ①用紙の設定 | ページレイアウト・サイズ・A4 をクリックする。 |
|--------|--------------------------|
| ②印刷方向  | ページレイアウト・印刷の向き・縦をクリックする  |
| ③余白の設定 | ページレイアウト・余白・やや狭いをクリックする  |

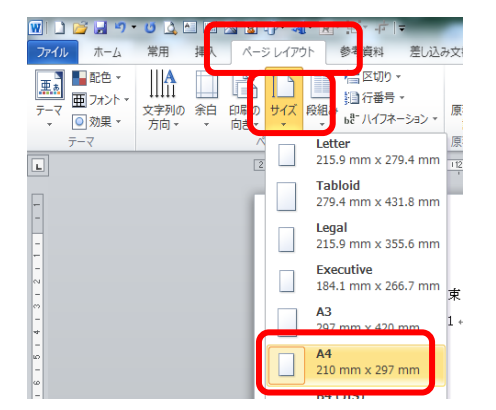

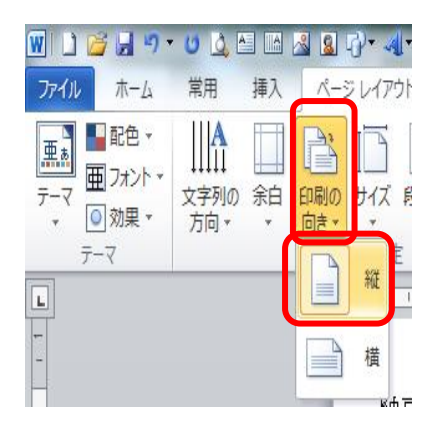

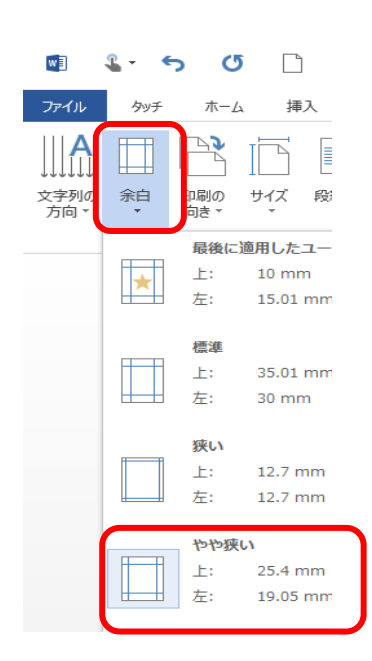

### 4.段落記号を表示する

ホーム・ 🕞 (編集記号の表示・非表示)をクリックする

|                           |                              |                        |       |                       |           |                                                |            | €            |
|---------------------------|------------------------------|------------------------|-------|-----------------------|-----------|------------------------------------------------|------------|--------------|
| 🛄 📂 🔛 🤊 × 🖉 🔯 🔛           | 🛀 📫 🔜 🧕 I                    | <u> 7</u> · <b>4</b> · | ו ⊡•  | E 🗸 🕂 🚺               | <b>\$</b> |                                                | 文書 1 - Mic | rosoft Word  |
| ホーム 挿入 ページ                | ፡ レイアウト 📲                    | 参考資料                   | 差し込み3 | と書 校開                 | 表示        | 活用しよう                                          | リワード       |              |
| क कार्यम्बर<br>होने नर्श- | MS明朝                         | - 9                    | • • A | ^ 🤭 🛓                 | A         | + <u>\$</u> ≣ + \$ <del>a</del> <sub>i</sub> ; | - # # ×    | e <b>u F</b> |
| ナ 🛷 書式のコピー/貼り付け           | <u>₿</u> <i>I</i> <u>U</u> - | abe X,                 | × Aa  | · <u>A</u> · <u>A</u> | ()        | 3 3 <b>8</b>                                   |            | <u>&gt;-</u> |
| クリップボード 5                 |                              | 7                      | ォント   |                       | F51       |                                                | 段落         | Gi .         |
|                           |                              | 8 6                    | 4 2   | 2 4                   | 6 8 1     | 0 12 14                                        | 16 18 20   | 22 24 26     |

(4) このような記号が出るが、印刷はしない。

### 5.文字の装飾(種類・サイズ・太字)

①**ホームタブ**をクリックし、スペイン風オムレツの左横をクリックして選択する。

②フォント(種類)は、MS 明朝・サイズは 18 で太字(B)にし、中央揃えボタン = をクリックする。

| ホーム 挿入 デザイン            | ページ レイアウト 参考資料                                  | 差し込み文書 校閲 表示                                    |       |
|------------------------|-------------------------------------------------|-------------------------------------------------|-------|
|                        |                                                 |                                                 |       |
| M S 明朝 (本文のフォント - 日本 · | 18 × A A AA*                                    | 🔌 🚡 🗛 👘 🦰                                       |       |
|                        |                                                 | = 3                                             |       |
| B I <u>U</u> ∗ əbe     | x <sub>2</sub> x <sup>2</sup> A · <sup>ay</sup> | A· A 🔅 💍                                        |       |
|                        | 7.51                                            |                                                 |       |
|                        | ノオント                                            |                                                 |       |
|                        |                                                 | - 1 2 3. 2. · · · · · · · · · · · · · · · · · · | 央揃え   |
|                        | スヘイン風                                           | オムレツー                                           | ンテンツ? |
|                        |                                                 |                                                 |       |

③1. 材料を選択、Ctrlキーを押しながら、2. 作り方を選択 フォントは、MS 明朝・サイズは14にする。

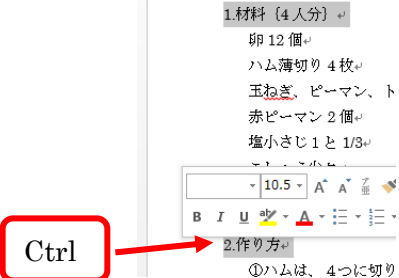

### 6. タブとリーダーの設定

①**卵**の左横をクリックして選択し、そのまま下へドラッグして、**オリーブオイル**の行まで選択する。 ②**段落**の横の / をクリックして、**段落ダイアログ**を出す。

③**段落ダイアログ**の左下のタブ設定をクリックする

④タブとリーダーダイアログが出たら、規定値に18を入れ、タブ位置にも18を入れ、設定をクリックする。 (\*タブ位置の数字にほかの数字があれば、選択し、クリアを押して、消す。)

⑤右揃えの前の〇をクリックし、**リーダー**の・・・・・・・・・の前の〇をクリックする ⑥**OK** をクリックする。

|                  |                                           |                                                                                                    |                |                                                         | タブとリーダー                                               |                                     |
|------------------|-------------------------------------------|----------------------------------------------------------------------------------------------------|----------------|---------------------------------------------------------|-------------------------------------------------------|-------------------------------------|
| 師 12 個~          | ⋶•   ≇ ≇   ☎•   Ѯ↓   <mark>↓</mark>       | 。 あア亜                                                                                                    | あア             | 9ブ位置( <u>T</u> )<br>18 字                                |                                                       | 既定値( <u>)</u> ):<br>18 字       ●    |
| ハム薄切り4枚↔         | <b>     </b>   \$=+   <u>&gt;</u> +     + | →標準                                                                                                    | → 行間           | 18 字                                                    |                                                       | クリアされるタブ:                           |
| 玉ねぎ、ピーマン、トマト各1個↩ | 段落                                        | G                                                                                                    |                |                                                         |                                                       | 55.6 mm                             |
| 赤ピーマン 2 個↔       | 1 161 181 1201 1221 1241                  | 凸莎                                                                                                    |                |                                                         |                                                       | ~                                   |
| 塩小さじ1と1/3≠       | 1 1 1                                     | FX/6                                                                                                    | <b>**</b> 167- | 配置                                                      |                                                       |                                     |
| こしょう少々+          |                                           | NEW MERINAL MARKET                                                                                                    | す。             | <ul> <li>○ 左揃え(<u>L</u>)</li> <li>○ 小数点揃え(D)</li> </ul> | <ul> <li>○ 中央揃え(<u>C</u>)</li> <li>○ 縦線(B)</li> </ul> | <ul> <li>● 石揃え(<u>R</u>)</li> </ul> |
| オリーブオイル大さじ 4↔    |                                           | CT-1<br>N/ CT-2<br>N/ CT-2<br>D-2<br>D-2<br>D-2<br>D-2<br>D-2<br>D-2<br>D-2<br>D                                                                                                    | <b>-</b>       | IJ_ダ_                                                   |                                                       |                                     |
| 油⇔               |                                           | No.<br>Diany rol a city wa<br>Diany rol a rol y<br>Construction of the second second<br>and the second second second second<br>and the second second sec | <b>*</b>       | ○なし ( <u>1</u> )                                        | <u> </u>                                              | <u>2)</u> ( <u>(3</u> )             |
|                  |                                           | Han I Han I Han I Had Ban I Had Ban I Had Ban I Had Ban I Had Ban I Had Ban I Had Ban I Had Ban I Had Ban I Had                                                                                                    |                | ( <u>4</u> )                                            | ••••••• <u>(5)</u>                                    |                                     |
|                  | ſ                                         |                                                                                                    |                |                                                         | 設定(5) り.                                              | Jア( <u>E)</u> すべてクリア( <u>A</u> )    |
|                  |                                           | UVARAE(D                                                                                                    |                |                                                         |                                                       | OK キャンセル                            |

⑥卵の後ろをクリックし、**Tab キー**を押して、リーダー・・・・・・を入れる。 同じように、他の材料の後ろをクリックし、**Tab キー**を押して、リーダーを入れる。

#### 7.写真の挿入

①材料の前をクリックし、挿入タブをクリック、画像をクリックし、自分の写真のフォルダをクリックし、 写真をクリックして、挿入をクリックする

|   | 挿入 | デザイン         | ページし      | ィアウト     |
|---|----|--------------|-----------|----------|
|   |    |              | $\square$ | <b>7</b> |
| 1 | 画  | ₩<br>象 オンライン |           |          |
|   |    | 画像           | *         | a+:      |
|   |    |              | ×         |          |

|                                                                                      | 國の挿入        |                 |             | ×     |
|--------------------------------------------------------------------------------------|-------------|-----------------|-------------|-------|
| € 🕘 + ↑ 🌡 « word → スペイ                                                               | ン風オムレツ      | < 6 244X        | 風オムレジの検索    | P     |
| 整理 - 新しいフォルダー                                                                        |             | -               | si - 13     |       |
| ▲ OneDrive<br>→ 9(7)7)<br>→ 153.52/h<br>■ 259/7<br>■ 259/7<br>→ 3359/7<br>■ 作品中 (G:) | SOLJpg      | L-3.            |             |       |
| ファイル名(N): スペ                                                                         | イン風オムレツ・jpg | ~ <b>*</b> **** | ent;*vmf;*  | .jp v |
|                                                                                      |             | ツール(L) * 挿入     | (5) 🔽 🖛 キャン | 2.14  |
|                                                                                      |             | £ L2            |             |       |

②写真をクリックし、書式タブの文字列の折り返しをクリックし、四角をクリックする ③写真の角にポインターを持っていき、両矢印 ← が出たら中の方にドラッグし、写真を小さくする ④写真をクリックして 移動のポインター ▲ が出たら 材料の左横に移動する

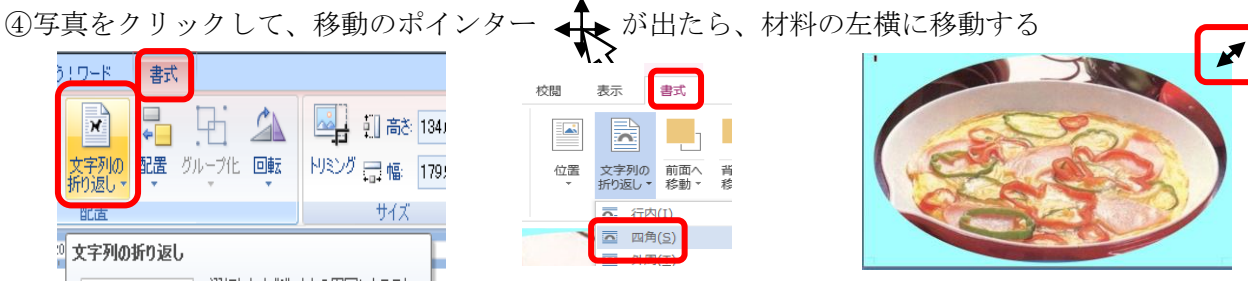

## 7.オートシェイプ(図形)に写真を入れる

①最後の文章の次の行をクリックし、挿入タブをクリック、図形をクリックし、複数書類
 ②挿入するところにポインター(+)をもって行きクリックし、ドラッグして広げる

③書式タブの図形の塗りつぶしをクリックし、図をクリックし、画像の挿入のファイルからをクリックし、 写真をクリックし、挿入をクリックする。(右下のような表示が出たら、オフライン作業をクリックする。) ④書式タブの図形の枠線をクリックし、線なしをクリックする。

| 挿入         アザイン         ベーラレイアウト         参考資料           画面         アンプロ         アンプロ         アンプロ         アンプロ         アンプロ           画面         アンプロ         アンプロ         アンプロ         アンプロ         アンプロ         アンプロ           画面         アンプロ         アンプロ         アンプロ         アンプロ         アンプロ         アンプロ         アンプロ         アンプロ           単数         中国         アンプロ         アンプロ         アン         アン< | 料 差し込み文書 校開 表示 書式                                                                                                    | オンライン画像を挿入するには、インターネット接続が必要です。<br>▲<br>オフラインの場合は、ご使用のコンピューターから画像を挿入できます。<br>再試行 オフライン作業 キャンセル                                                                                                    |
|----------------------------------------------------------------------------------------------------|----------------------------------------------------------------------------------------------------|----------------------------------------------------------------------------------------------------|
| 画像の挿入<br>アイルから<br>コンビューターまたはローカル ネットワークのファイルを参<br>照します<br>① Office.com クリップ アート<br>無料の写真とイラスト                                                                                                    | Image: Control of the second second seco | マージレイアウト       参考資料         マージレイアウト       参考資料         マージレイアウト       参考資料         マージレイアウト       参考資料         マージレイアウト       参考資料         マージレイアウト       参考資料         マージレイアウト       参考資料         マージレイアウト       参考資料         マージレイアウト       参考資料         マージレイアウト       参考資料         マージレイアウト       参考資料         マージロシー       マージロシー         イレレ       マージロシー         マージロシー       マージロシー         マージロシー       マージロシー         マージロシー       マージロシー         マージロシー       マージロシー         マージロシー       マージロシー         マージロシー       マージロシー         マージロシー       マージロシー         マージロシー       マージロシー         マージロシー       マージロシー         マージロシー       マージロシー         マージロシー       マージロシー |

#### スペイン風オムレツ

### 9. 罫線で囲む

①**デザインタブ**をクリックし、ペ**ージ罫線**をクリック

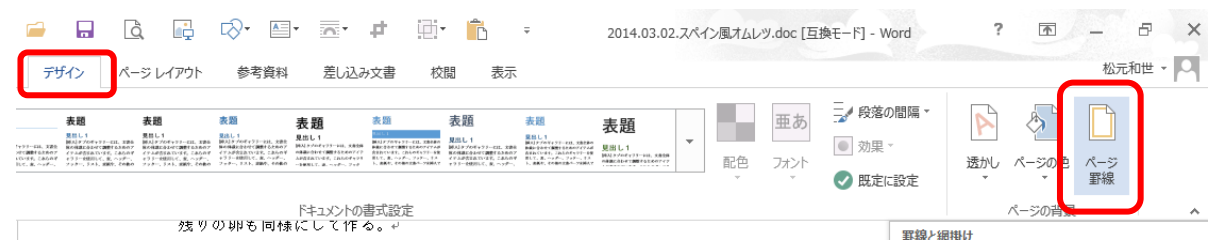

2線種とページ罫線と網掛けの設定ダイアログのページ罫線をクリック

③**囲む**をクリック

④絵柄の下の▼をクリック絵

⑤線の太さに 20 と入れる。 ⑥**OK**をクリックする。

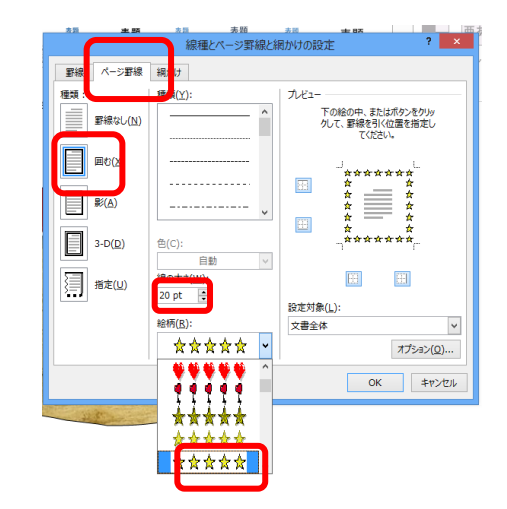

罫線と網掛け

## 10. 上書き保存

<u>-+ 110%</u>の をクリックして、小さくし、全体を確認する。 ①スライダー

②よければ、ファイルタブをクリックし、上書き保存をクリックする。

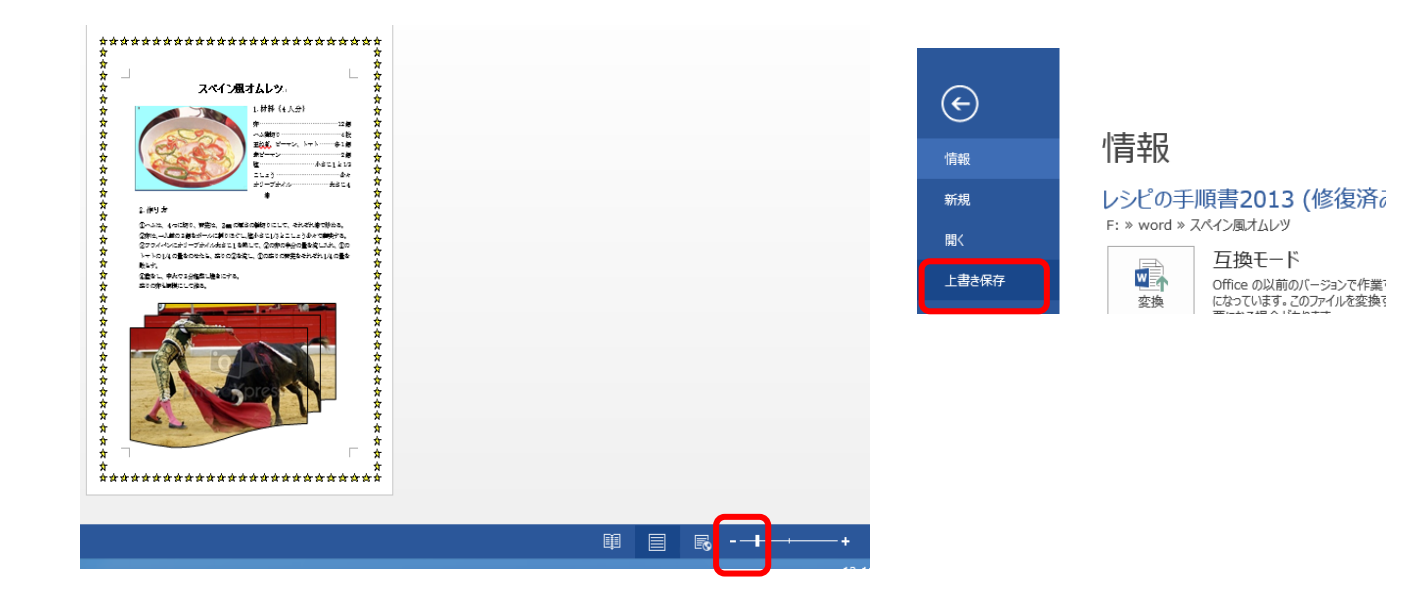